آموزش گام به گام انتخاب واحد

۱) ورود به سایت جامعة الزهرا(س) به آدرس: www.jz.ac.ir

۲) از منوی بالای صفحه روی گزینه سامانه ها و سپس انتخاب سامانه دانش پژوهان

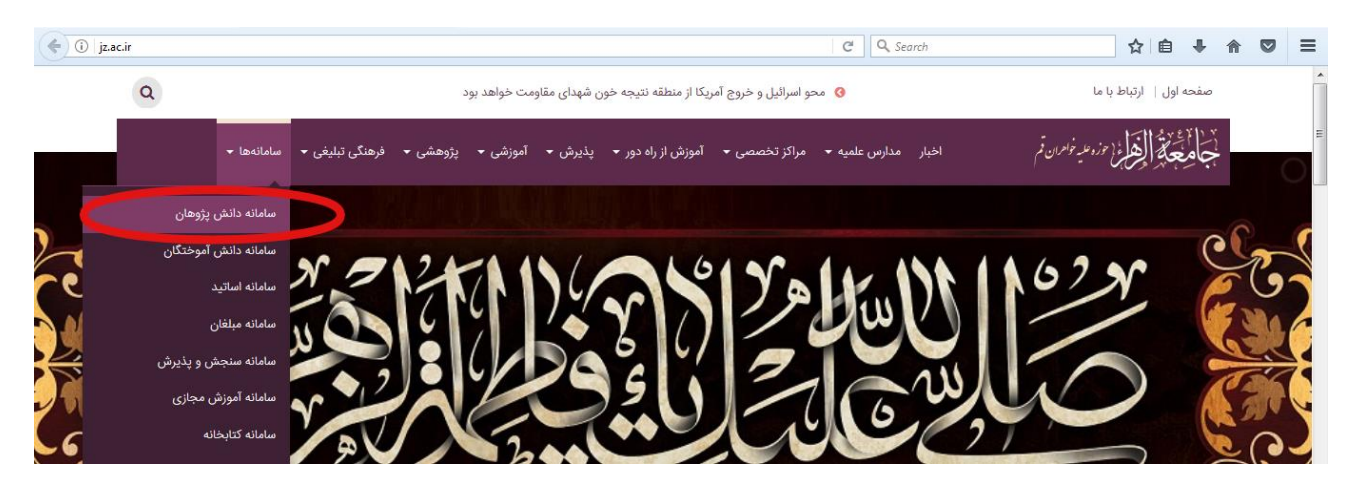

۳) شماره تحصیلی و رمز ورود را وارد نمائید.

**توجه**: رمز ورود برای طلاب در ابتدای کار شماره ملی آنها می باشد.

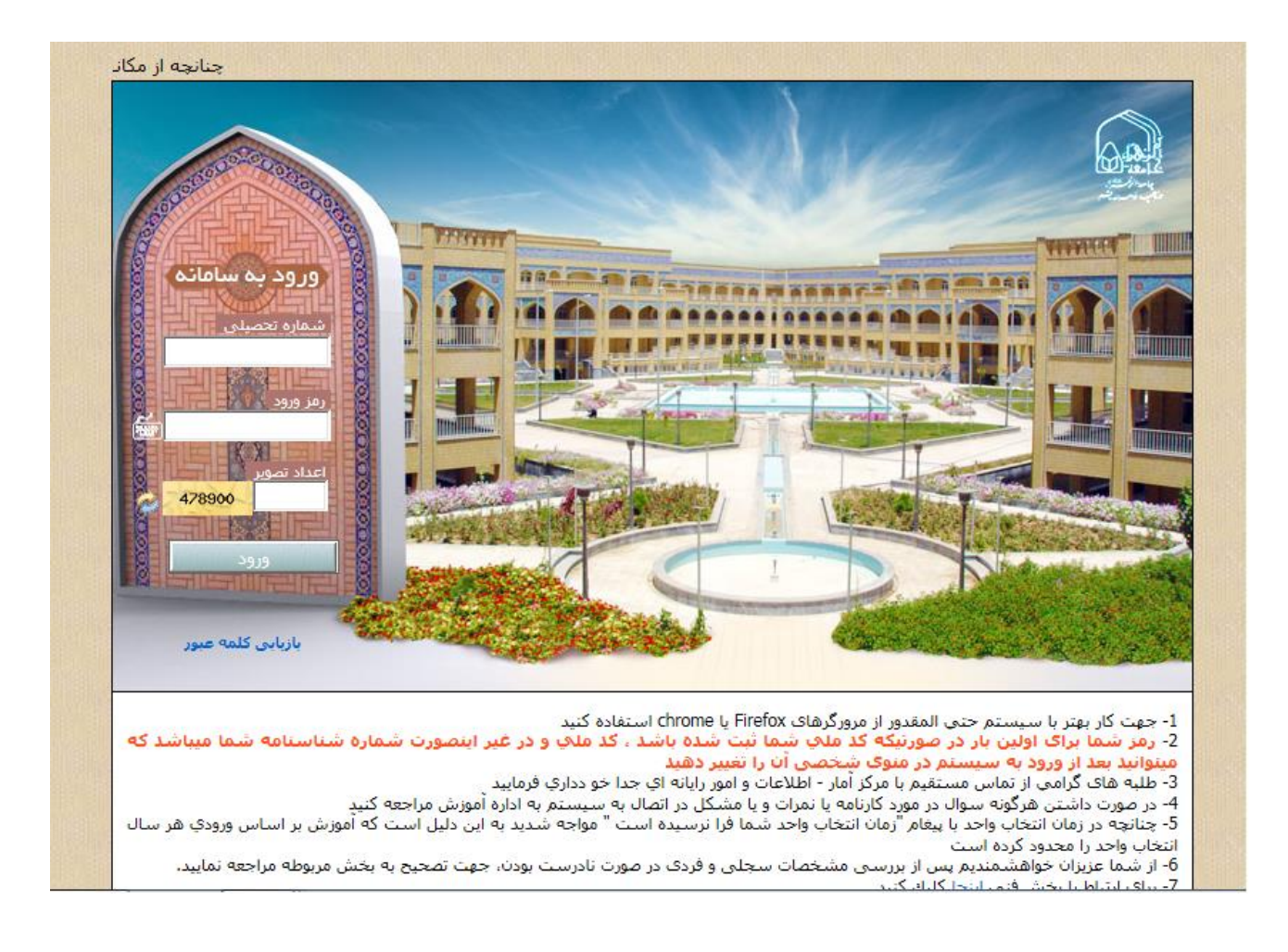

٤) گزینه انتخاب واحد را کلیک نمایید.

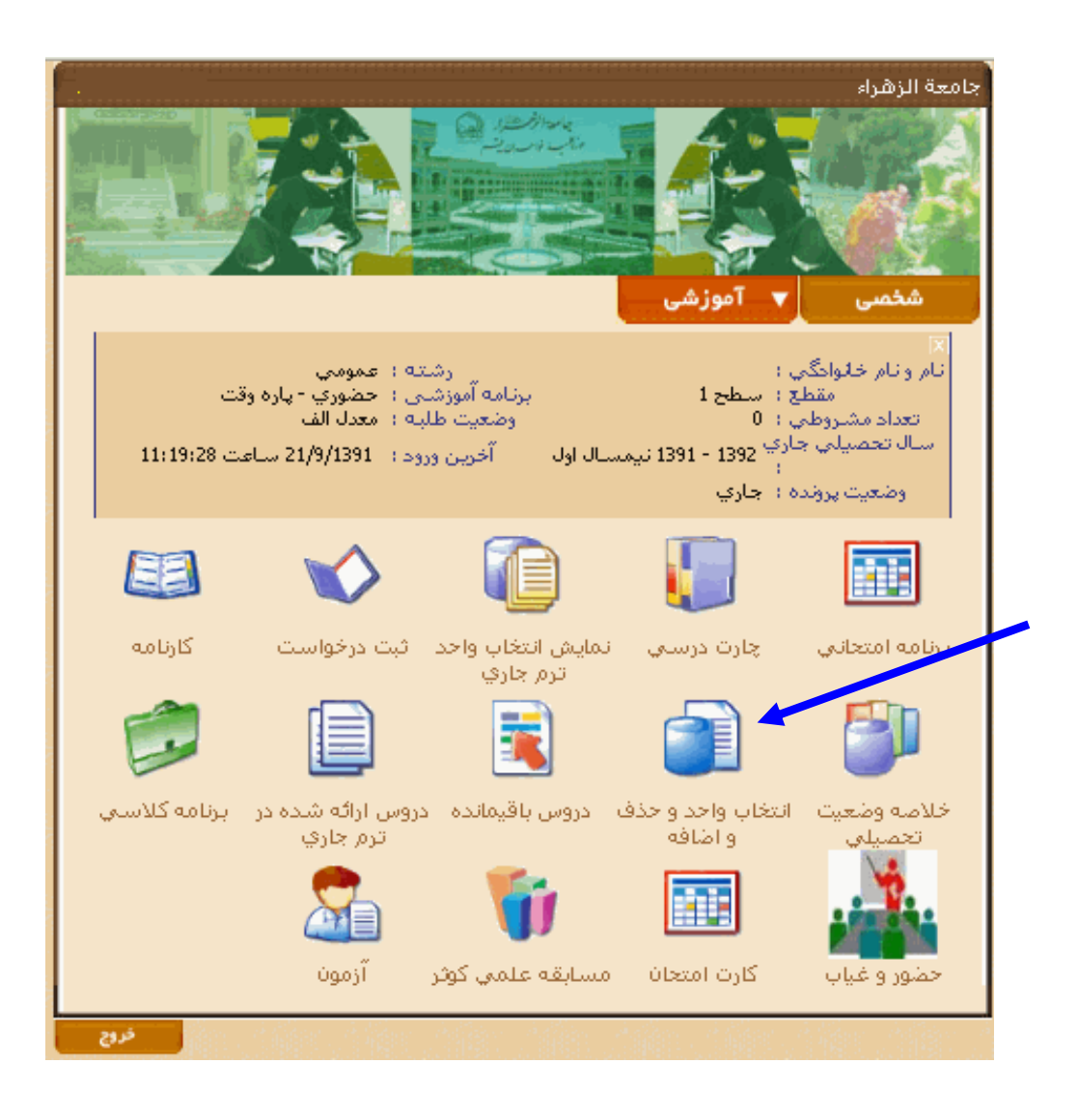

۵)بعد از انتخاب این گزینه، همه دروس ارائه شده درنیمسال جاری با رعایت پیشنیاز برای محصلین به نمایش گذاشته

## مي شود.

به عنوان مثال برای انتخاب درس صرف ۲روی گزینه حذف و اضافه مقابل آن کلیک می کنید.

|             | نوع   | اختياري  | واحد   | نام درس             | کد درس  | ديف |
|-------------|-------|----------|--------|---------------------|---------|-----|
| حذف و اضافه | اصلي  | خير      | ۲,۰۰   | تاريخ اسلام         | 11-1(71 | 1   |
| حذف و اضافه | اصلي  | خير      | ۵,۰۰   | صرف ۲               | ۸۳۱۲۰۱۰ | ٢   |
| حذف و اضافه | اصلي  | خير      | ۲,۰۰   | ادبيات فارسـي ١     | ۸۳۱۲۰۱۸ | ٣   |
| حذف و اضافه | اصلي  | خير      | ۲,۰۰   | تاريخ ائمه ۱        | 111114  | ۴   |
| حذف و اضافه | اصلى  | خير      | ۱,••   | وصيتنامه امام خميني | ۸۳۱۲·۴۱ | ۵   |
| حذف و اضافه | اصلي  | خير      | ۳,۰۰   | مبادي ۲             | ٨٣١٢٠١١ | ۶   |
| حذف و اضافه | اصلي  | خير      | ۲,۰۰   | خانواده در اسلام    | 1111-19 | V   |
| حذف و اضافه | اصلى  | خير      | ۱,۰۰   | آيين سخنوري         | ۸۳۱۲۷۰) | ٨   |
| حذف و اضافه | اصلي  | خير      | 1,**   | روش بيان احكام      | 1014.12 | ٩   |
| حذف و أضافه | اصلي  | خير      | ۵,۰۰   | هدايه               | 11-11   | 1.  |
| حذف و اضافه | اصلي  | خير      | ۲,۰۰   | علوم قرآني          | ۸۳۱۲۰۵۹ | 11  |
| حذف و اضافه | اصلي  | خير      | ۲,۰۰   | كلام اسلامي ٢       | 9+17++7 | 17  |
| حذف و اضافه | اصلى  | خير      | ۱,••   | روش تحقيق           | ٨٢١٠٠٢٩ | ١٣  |
| حذف و اضافه | اصلي  | خير      | ۱,••   | روش تدريس           | M11.11  | 14  |
| حذف و اضافه | اصلي  | خير      | ۲,۰۰   | تاريخ انقلاب اسلامي | ۸۳۱۲۰۳۸ | 10  |
| حذف و اضافه | اصلى  | خير      | ۱,۰۰   | تاريخ تشيع          | 1015612 | 18  |
| حذف و اضافه | اصلي  | خير      | ۲,۰۰   | روانشناسي           | ۸۳۱۲۰۳۰ | ۱V  |
|             | تخابي | حدهاي ان | موع وا | oré.                |         |     |

دروسي كه به رنگ سبز مي باشند شامل دروس انتخاب شده در ترم جاري مي باشند.

## ۲) بعد از کلیک روی گزینه حذف و اضافه ، صفحه ای دیگر برایتان باز می شود که تعدادکلاس های درس صرف ۲ ، با روز و ساعت تشکیل کلاس نمایش داده می شود.

| ظرفيت باقيمانده | واحد                              | گروه                                                      | کد درس                                                                                                    |                                                                                                    | ديف                                                                                    |
|-----------------|-----------------------------------|-----------------------------------------------------------|----------------------------------------------------------------------------------------------------|----------------------------------------------------------------------------------------------------|----------------------------------------------------------------------------------------|
| **              | ۵,۰۰                              | TI                                                        | AT11.).                                                                                                    | انتحاب                                                                                                    | ,                                                                                      |
| ١٧              | ۵,۰۰                              | π                                                         | AT)T+}+                                                                                                    | انتخاب                                                                                                    | T                                                                                      |
| J¥              | ۵,۰۰۰                             | Tř                                                        | VL11-1-                                                                                                    | انتخاب                                                                                                    | 7                                                                                      |
|                 |                                   |                                                           |                                                                                                    |                                                                                                    |                                                                                        |
|                 | طرقیت باقیمانده<br>۱۱<br>۱۷<br>۱۷ | ۱۱ ۵٫۰۰ الارمی بالیهانده<br>۱۱ ۵٫۰۰<br>۱۷ ۵٫۰۰<br>۱۴ ۵٫۰۰ | 1)     Δ,···     T)       1)     Δ,···     T)       1V     Δ,···     T       1Y     Δ,···     T       1Y     Δ,···     T | کرد درسی کروه واحد     طرحت باقیمانده       ۱)     ۵,۰۰۰     ۲۱       ۱۷     ۵,۰۰۰     ۲۲       ۱۷     ۵,۰۰۰     ۲۲       ۱۴     ۵,۰۰۰     ۲۴       ۱۴     ۵,۰۰۰     ۲۴ | 1) Δ,··· Γι ΛΓιΥ··)·   1) Δ,··· Γι ΛΓιΥ·)·   1V Δ,··· ΓΓ ΛΓιΥ·)·   1¥ Δ,··· ΓΓ ΛΓιΥ·)· |

۷)بعد از کلیک روی گزینه انتخاب ، درس مورد نظر انتخاب شده و سبز رنگ می شود.

| انتخاب واحد 🖉         | Windows Internet Explorer                |                                     |                              |                                          |                                              |                                                                                          |                                       |                      |                              |
|-----------------------|------------------------------------------|-------------------------------------|------------------------------|------------------------------------------|----------------------------------------------|------------------------------------------------------------------------------------------|---------------------------------------|----------------------|------------------------------|
| Attp://student.       | jz.ac.ir/www.css/SelectUnitFirstForm.php |                                     |                              |                                          |                                              |                                                                                          |                                       |                      |                              |
| ^                     | all and an and a straight                |                                     |                              | 200                                      |                                              | LAST MARCH 20                                                                            | a start                               |                      |                              |
|                       | بالتحاب واحد حذف خواهد شد                | ده شده باشد<br>ما بعد از زمان       | ن گذران<br>های ش             | پیشنیاز آ<br>نید ماحد                    | سود که<br>۱۳                                 | سي نمايش داده مي ش<br>د انتخاب واحد کمتر از                                              | ليست درو<br>بعد از زمار               | در این<br>مشما       | د. صدرته معداد واحد انتخابون |
|                       |                                          |                                     | نوع                          | اختياري                                  | واحد                                         | نام درس                                                                                  | کد درس                                | رديف                 | در موربید میداد واحد اللکان  |
|                       |                                          | حذف و اضافه                         | اصلي                         | خير                                      | ۲,۰۰                                         | تاريخ اسلام                                                                              | 11-1171                               | 1                    |                              |
|                       |                                          | حذف و اضافه                         | اصلي                         | خير                                      | ۵,۰۰                                         | صرف ۲                                                                                    | ٨٣١٢٠١٠                               | ٢                    |                              |
|                       |                                          | حذف و اضافه                         | اصلي                         | خير                                      | ۲,۰۰                                         | ادبيات فارسي (                                                                           | ۸۳۱۲۰۱۸                               | ٣                    |                              |
|                       |                                          | حذف و اضافه                         | اصلي                         | خير                                      | ۲,۰۰                                         | تاريخ ائمه ۱                                                                             | ۸۳)۲·۲۴                               | ۴                    |                              |
|                       |                                          | حذف و اضافه                         | اصلي                         | خير                                      | ۱,۰۰                                         | وصيتنامه امام خميني                                                                      | ۸۳۱۲۰۴۱                               | ۵                    |                              |
|                       |                                          | حذف و اضافه                         | اصلي                         | خير                                      | ۳,۰۰                                         | مبادي ۲                                                                                  | ٨٣)٢٠١١                               | ۶                    |                              |
|                       |                                          | حذف و اضافه                         | اصلي                         | خير                                      | ۲,۰۰                                         | خانواده در اسلام                                                                         | ۸۳۱۲·۲۹                               | ٧                    |                              |
|                       |                                          | حذف و اضافه                         | اصلي                         | خير                                      | ۱,۰۰                                         | آيين سخنوري                                                                              | ۸۳)۲V+)                               | ٨                    |                              |
| 10000                 |                                          | حذف و اضافه                         | اصلي                         | خير                                      | ۱,۰۰                                         | روش بیان احکام                                                                           | 11+1100                               | ٩                    |                              |
| a state of the second |                                          | حذف و اضافه                         | اصلي                         | خير                                      | ۵,۰۰                                         | هدايه                                                                                    | 11+117                                | 1.                   |                              |
|                       |                                          | حذف و اضافه                         | اصلي                         | خير                                      | ۲,۰۰                                         | علوم قرآني                                                                               | ۸۳۱۲۰۵۹                               | 11                   |                              |
| S. C. States          |                                          | حذف و اضافه                         | اصلي                         | خير                                      | ۲,۰۰                                         | كلام اسلامي ٢                                                                            | 9+17++7                               | 17                   |                              |
|                       |                                          | حذف و اضافه                         | اصلي                         | خير                                      | ۱,۰۰                                         | روش تحقيق                                                                                | ٨٢١٠٠٢٩                               | ١٣                   |                              |
|                       |                                          | حذف و اضافه                         | اصلي                         | خير                                      | ۱,۰۰                                         | روش تدريس                                                                                | 111-11/1                              | ١۴                   |                              |
|                       |                                          | حذف و اضافه                         | اصلي                         | خير                                      | ۲,۰۰                                         | تاريخ انقلاب اسلامي                                                                      | ۸۳۱۲۰۳۸                               | ۱۵                   |                              |
|                       |                                          | حذف و اضافه                         | اصلي                         | خير                                      | ۱,۰۰                                         | تاريخ تشيع                                                                               | 1018922                               | 18                   |                              |
| Carles and            |                                          | حذف و اضافه                         | اصلي                         | خير                                      | ۲,۰۰                                         | روانشناسي                                                                                | ٨٣١٢٠٣٠                               | 1V                   |                              |
|                       |                                          | ۵,۰۰                                | نخابي                        | <mark>حدهاي</mark> ان                    | موع وا                                       | عه                                                                                       |                                       |                      |                              |
|                       | ب اضافه کنید                             | کنید.<br>۱ واحد ترم جار۶<br>نمایید. | • کلیك<br>• انتخاب<br>را حذف | <b>ه و اضافه</b><br>درس را به<br>تاب شده | <mark>ك حذف</mark><br><b>خاب ،</b><br>س انتخ | خاب يك درس بر روي لين<br>با كليك بر روي لينك <b>انت</b><br>، بر روي لينك <b>حذف</b> ، در | برای انت<br>ارائه شده<br>و یا با کلیك | ں درو <mark>س</mark> | بعد از نمایش                 |
|                       |                                          | اري مي باشن <mark>د</mark>          | ر ترم <i>ج</i>               | ب شده د                                  | ں انتخا                                      | مي باشند شامل دروس                                                                       | نگ سبز                                | که به ر              | دروساي ز                     |
| ~                     |                                          | ب) مراجعه کنید                      | م حار؟                       | واحد تر                                  | انتخاب                                       | احد به قسمت ( <b>نمایش</b>                                                               | ب انتخاب و                            | راي چا               | н                            |

۸) تا قبل از پایان یافتن زمان انتخاب واحد می توانید درسی را که انتخاب نموده اید، حذف کنید برای این کار تمام مراحل قبل را انجام داده (گزینه انتخاب تبدیل به حذف می شود)، سپس گزینه حذف را کلیک کرده تا درس مورد نظر حذف شود.

| اطلاعات درس                                                                                                    | ظرفيت بافيمانده | واحد | گروه | کد درس  |        | رديف |
|----------------------------------------------------------------------------------------------------|-----------------|------|------|---------|--------|------|
| شرح درس: امتحان میان ترم۹۲/۱/۲۷ ساعت کلاسی<br>مقطع:<br>جلسه اول روز: شنبه ساعت ۹(هر هفته به مدت ۶۰ دقیقه در کلاس ۲۲۰۸) شروع زوج<br>جلسه دوم روز: بکشنبه ساعت ۹(هر هفته به مدت ۶۰ دقیقه در کلاس ۲۲۰۸) شروع زوج<br>حلسه جهارم روز: سه شنبه ساعت ۹(هر هفته به مدت ۶۰ دقیقه در کلاس ۲۲۰۸) شروع زوج<br>جلسه بنجم روز: جهارشنبه ساعت ۹(هر هفته به مدت ۶۰ دقیقه در کلاس ۲۲۰۸) شروع زوج<br>مامتحان : روز ۲۰۱۰/۱۲ ساعت ۹(هر هفته به مدت ۶۰ دقیقه در کلاس ۲۲۰۸) شروع زوج<br>امتحان : روز ۲۰۱۰/۱۲ ساعت ۹(هر هفته به مدت ۶۰ دقیقه در کلاس ۲۲۰۸) شروع زوج<br>برامه ایتحاب برای دانش یزوهان ورودی ۱۳۹۱ و ماقیل<br>برنامه آموزشی : حضوری - نیمه وقت<br>نحوه اراته درس : عادی | 3+              | ۵,۰۰ | TI   | AFIT-1- | حتى    | 1    |
| شرح درس: امنحان میان ترم/۲/۱/۲۷ ساعت کلاسی<br>مفطع:<br>جلسه اول روز: شنبه ساعت ۸(هر هفته به مدت ۶۰ دقیقه در کلاس ۲۲۱۱) شروع زوج<br>جلسه دوم روز: بکشنبه ساعت ۸(هر هفته به مدت ۶۰ دقیقه در کلاس ۲۲۱۱) شروع زوج<br>حلسه بسوم روز: دوشنبه ساعت ۸(هر هفته به مدت ۶۰ دقیقه در کلاس ۲۲۱۱) شروع زوج<br>حلسه پنجم روز: جهارشنبه ساعت ۸(هر هفته به مدت ۶۰ دقیقه در کلاس ۲۲۱۱) شروع زوج<br>ماسحان : روز ۲۰۱۴ ساعت ۵(هر هفته به مدت ۶۰ دقیقه در کلاس ۲۲۱۱) شروع زوج<br>فالب تنحاب برای دانش بزوهان ورودی ۱۳۹۱ و ماقیل<br>برنامه آموزشی : حضوری - نیمه وقت<br>نحوه ارائه درس : عادی                                                                                       | ١V              | ۵,   | Π    | VLJL-J- | التحاب | T    |
| شرح درس: امتحان میان ترم۹۲/۱/۲۷ ساعت کلاسی<br>مقطع:<br>حلسه اول روز: شنبه ساعت ۸(هر هفته به مدت ۶۰ دقیقه در کلاس ۲۲۱۲) شروع زوج<br>ما مدینه در کلاس ۲۲۱۲) شروع زوج                                                                                                    | ١٢              | ۵,۰۰ | Tf   | AT)T+)+ | انتحاب | r    |

## ۹- تمامی دروس مورد نظر را به این شیوه انتخاب فرمایید.

## ۱۰- بعد از اتمام انتخاب واحد ، برای اطمینان از انتخاب واحد صحیح گزینه انتخاب واحد را کلیک کرده و دروس انتخاب شده را کنترل فرمایید.

برای انتخاب یك درس بر روی لینك **حذف و اضافه** كلیك كنید. بعد از نمایش دروس ارائه شده با كلیك بر روی لینك **انتخاب** ، درس را به انتخاب واحد ترم جاری اضافه كنید و یا با كلیك بر روی لینك **حذف** ، درس انتخاب شده را حذف نمایید.

دروسي كه به رنگ سبز مي باشند شامل دروس انتخاب شده در ترم جاري مي باشند.

براي چاپ انتخاب واحد به قسمت (نمايش انتخاب واحد ترم حارف) مراجعه كنيد.